## File Input/Output with Code::Blocks

File I/O in Code::Blocks is very similar to how it was in Eclipse.

Start with your source file open, then click on the New File icon in the top left.

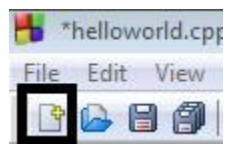

A drop down menu will open. Click on **Empty File**.

Your empty file will open in a new tab, and will have nothing in it. Go ahead and save it.

A window like this should pop up:

| 💾 Save file     |                 |                              |                    |               |        | 83 |
|-----------------|-----------------|------------------------------|--------------------|---------------|--------|----|
| ○○ - ▶          |                 | workspace 🕨                  | •                  | Search works  | pace   | ٩  |
| Organize 🔻 Ne   | w folder        |                              |                    |               |        | ?  |
| ☆ Favorites     | Â               | Name                         | Date modified      | Туре          | Size   |    |
| 🧮 Desktop       |                 | 🌗 .metadata                  | 7/26/2013 1:34 PM  | File folder   |        |    |
| 鷆 Downloads     |                 | 퉬 Assgmnt1                   | 10/15/2013 1:02 AM | File folder   |        |    |
| 🔢 Recent Places |                 | 퉬 Assignment1                | 10/14/2013 10:06   | File folder   |        |    |
|                 | =               | 📄 hello.txt                  | 10/16/2013 9:38 AM | Text Document | 1 KB   |    |
| ز Libraries     |                 | 🕶 helloworld.cpp             | 10/16/2013 9:38 AM | C++ Source    | 1 KB   |    |
| Documents       |                 | 💷 helloworld.exe             | 10/16/2013 9:38 AM | Application   | 936 KB |    |
| J Music         |                 | helloworld.o                 | 10/16/2013 9:38 AM | O File        | 3 KB   |    |
| Pictures        |                 | 🚰 Name_Of_My_Source_File.cpp | 10/16/2013 9:17 AM | C++ Source    | 0 KB   |    |
| Videos 📑        |                 |                              |                    |               |        |    |
| 🖳 Computer      | -               |                              |                    |               |        | _  |
| File name:      | Untitled5       |                              |                    |               |        |    |
| Save as type:   | All files (*.*) |                              |                    |               |        |    |
| Hide Folders    |                 |                              |                    | Save          | Cancel |    |

Make sure you save your input file in the same folder as your source file.

Change your File name to whatever it needs to be, and add '.txt' at the end.

Make sure the **Save as type** field says **All files** (\*.\*)

Your file is not ready to be edited in the Code::Blocks tab.